新乡学院校园卡线上充值、消费操作流程

#### 第一篇章 支付宝认证消费篇

#### 1、支付宝首页搜索"新乡学院校园卡"点击"完美校园"

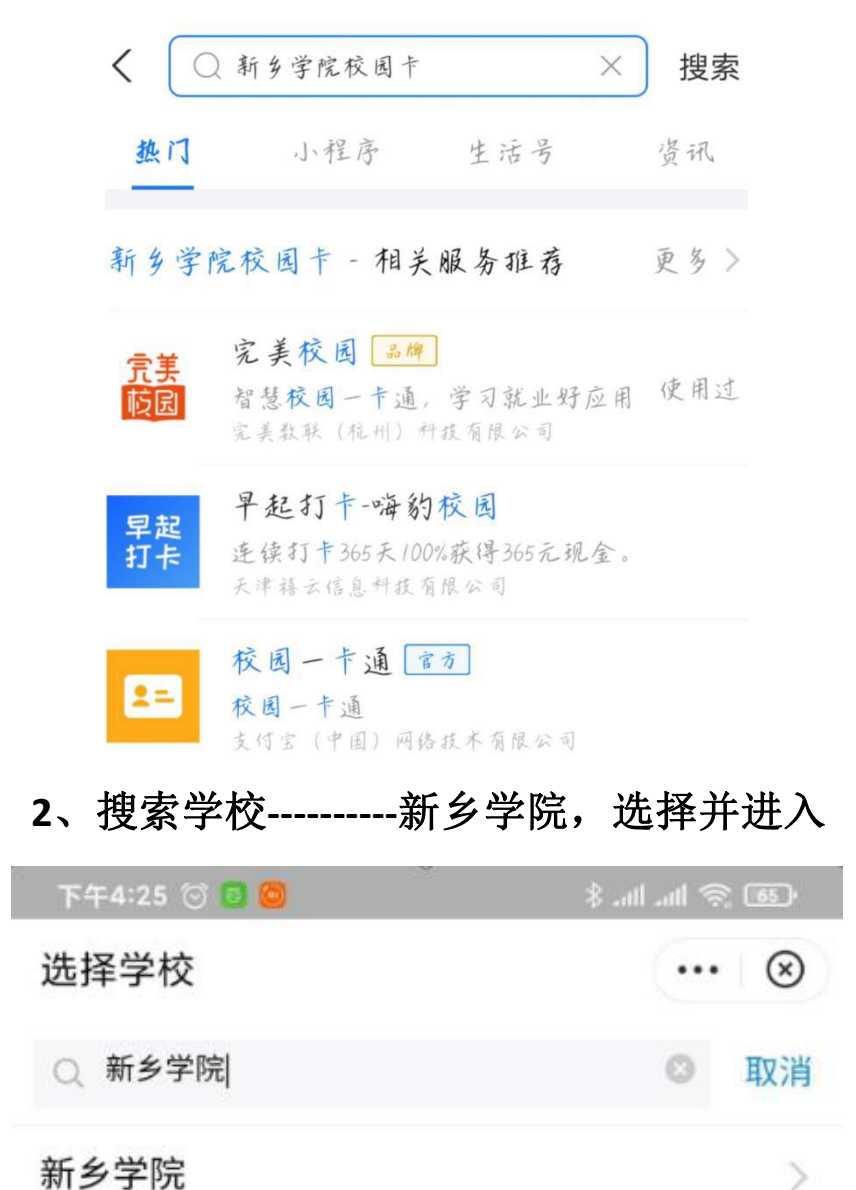

3、认证校园卡,输入姓名、学号以及校园卡密码,校园卡 初始密码为身份证后6位(X为0)

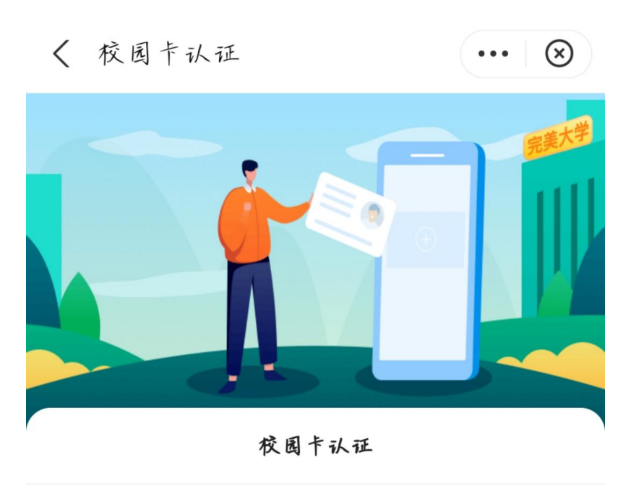

| 姓名    |         |
|-------|---------|
| 学号/卡号 |         |
| 校园卡密码 | 27-feet |

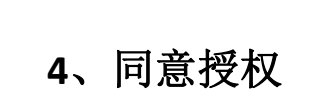

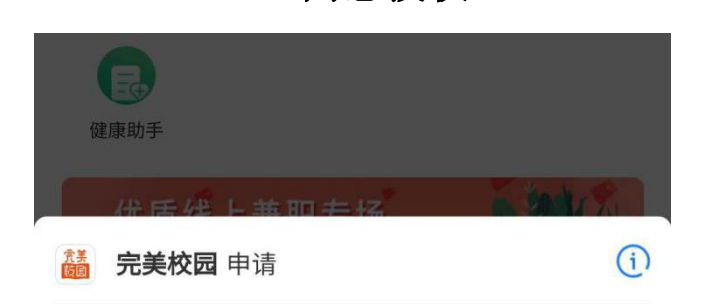

#### 获取以下权限为你提供服务

- 获取用户编码,用于提供会员服务
- 获取你的姓名和手机号
- 获取你的昵称、头像、性别、地区和用户状态

#### 同意《用户授权协议》

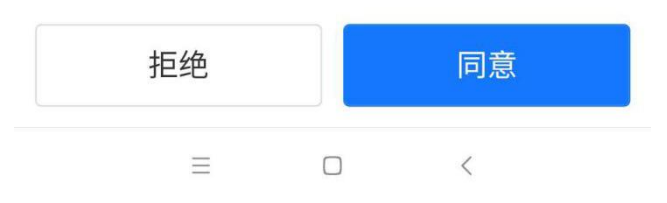

5、认证成功,点击去付款生成二维码(此选项为支付宝直

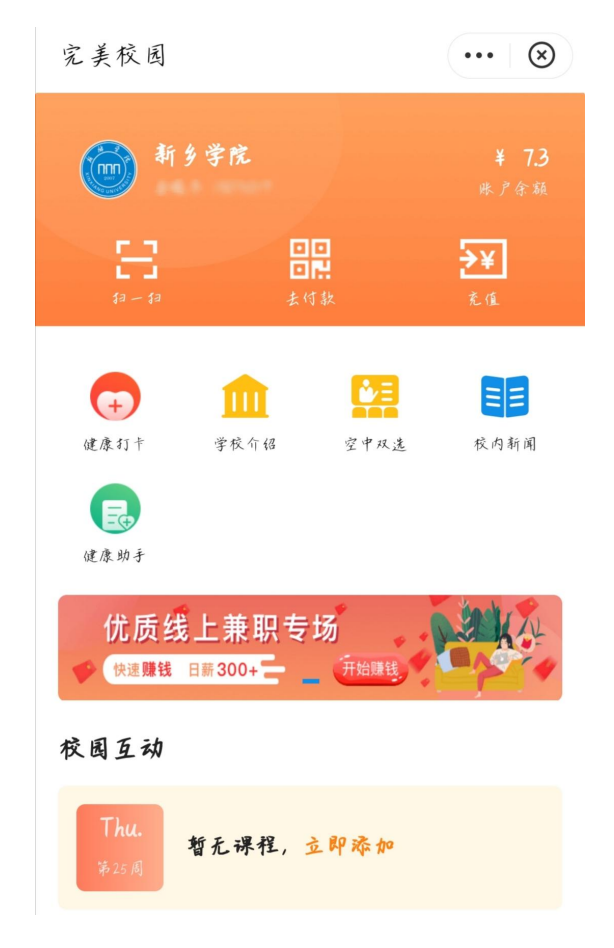

接支付,不需要给校园卡充值)

## 6、手机靠近刷卡机扫码支付

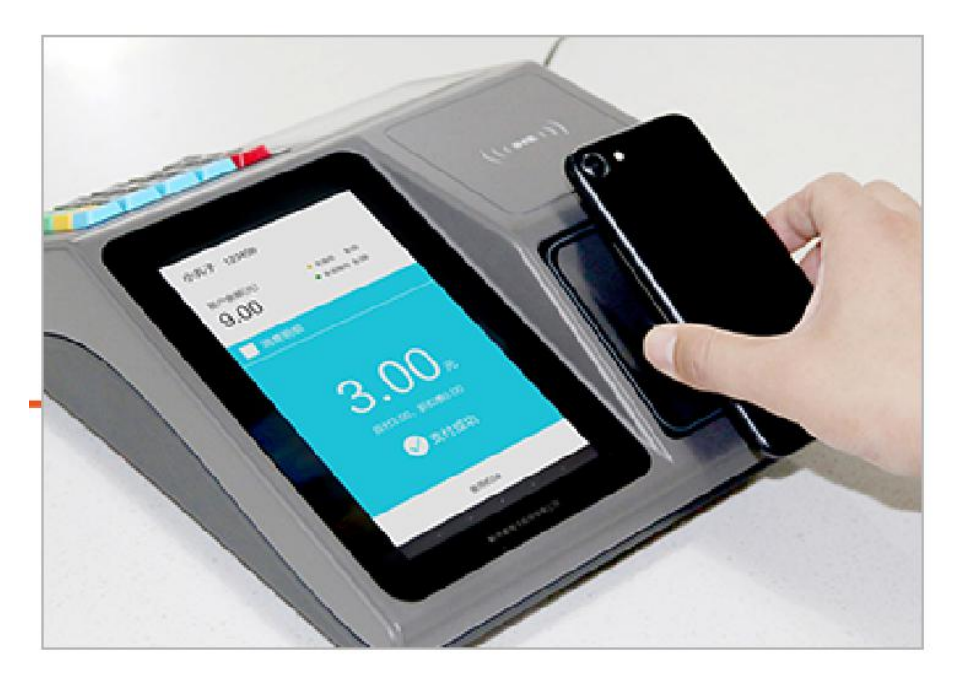

# 7、支付成功

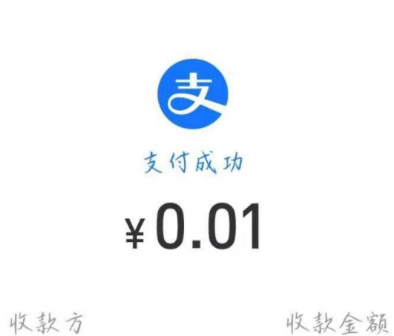

新乡学院

¥ 0.01

付款方式

花呗

完成

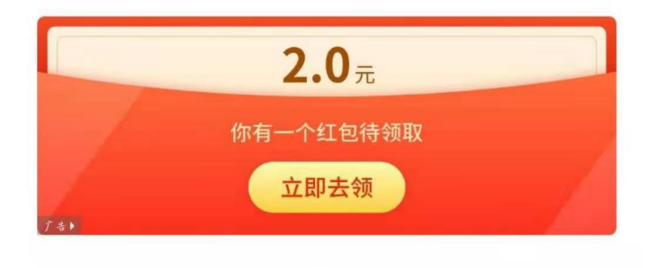

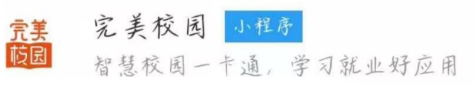

### 第二篇章 支付宝给校园卡充值篇

1、支付宝搜索"新乡学院校园卡",找到下图界面:

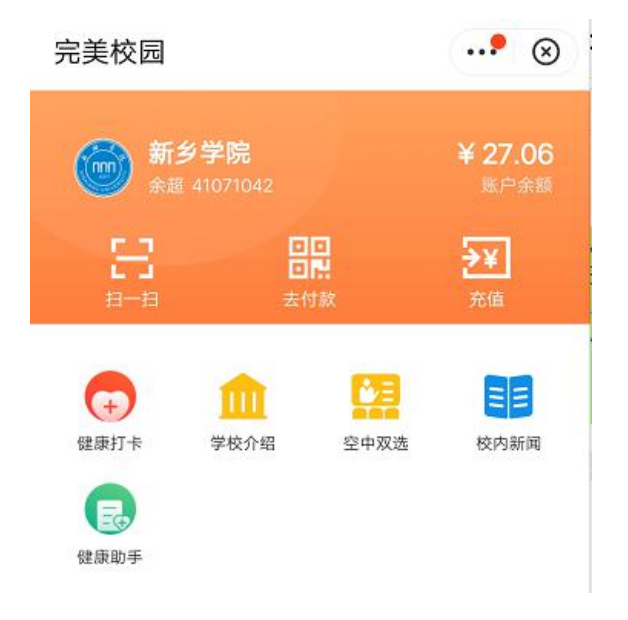

#### 2、点击"充值",进入下图界面:

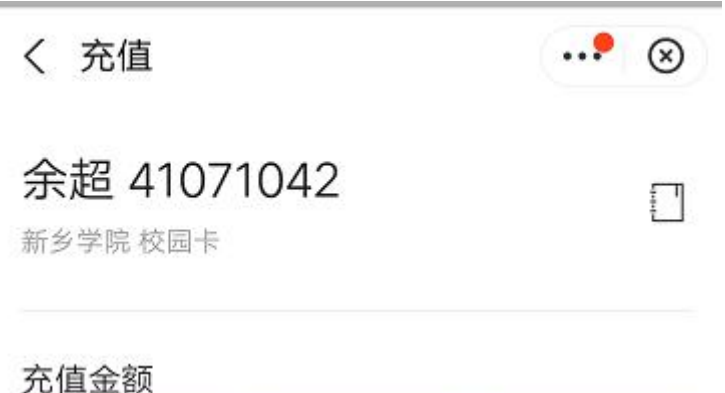

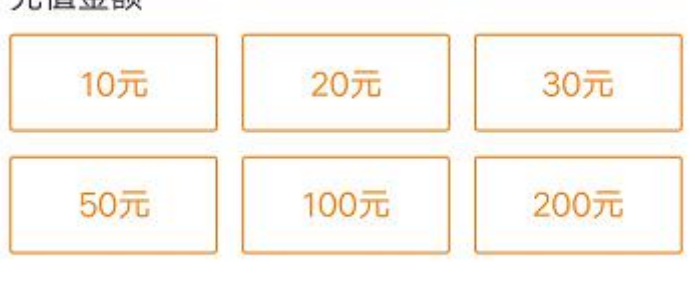

更多面额▼

3、选择充值金额,跳转到支付界面,选择一种支付方式, 点击"立即付款"即可成功给校园卡充值,如图所示:

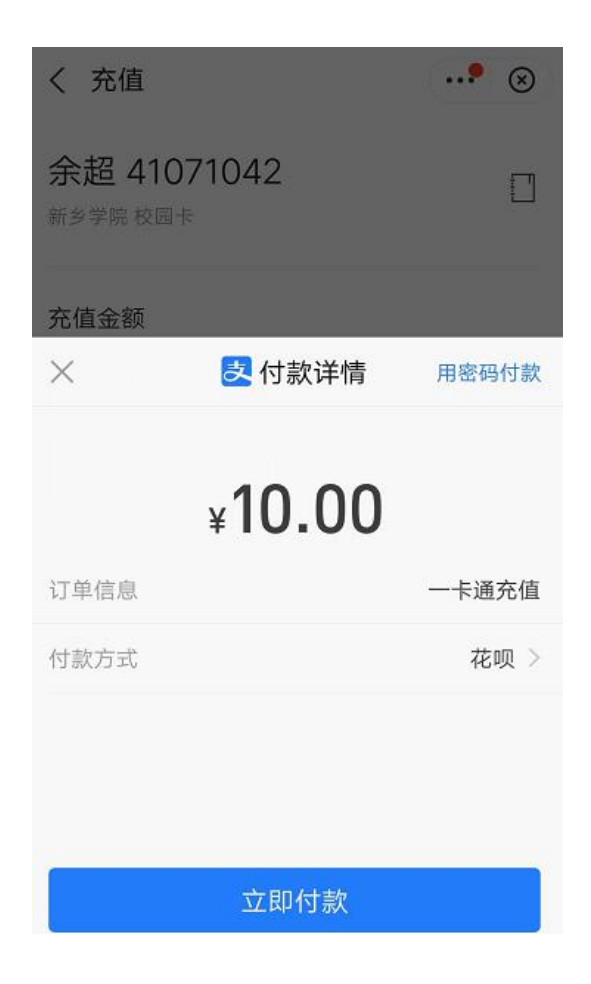

温馨提醒:

1. 校园卡在支付宝上只需要认证一次,认证成功后在校期间 即可使用;

 使用扫码支付,支付方式可以是花呗、信用卡或者是自己 绑定的银行卡,带手机即可,不用实体校园卡;

 通过支付宝给校园卡充值成功后,按照以往传统方式刷卡 支付即可。

第三篇 中行手机银行给校园卡充值篇 1、开通中行手机银行,下载 APP,注册并登录; 2、成功登录后,点击"生活",如图所示

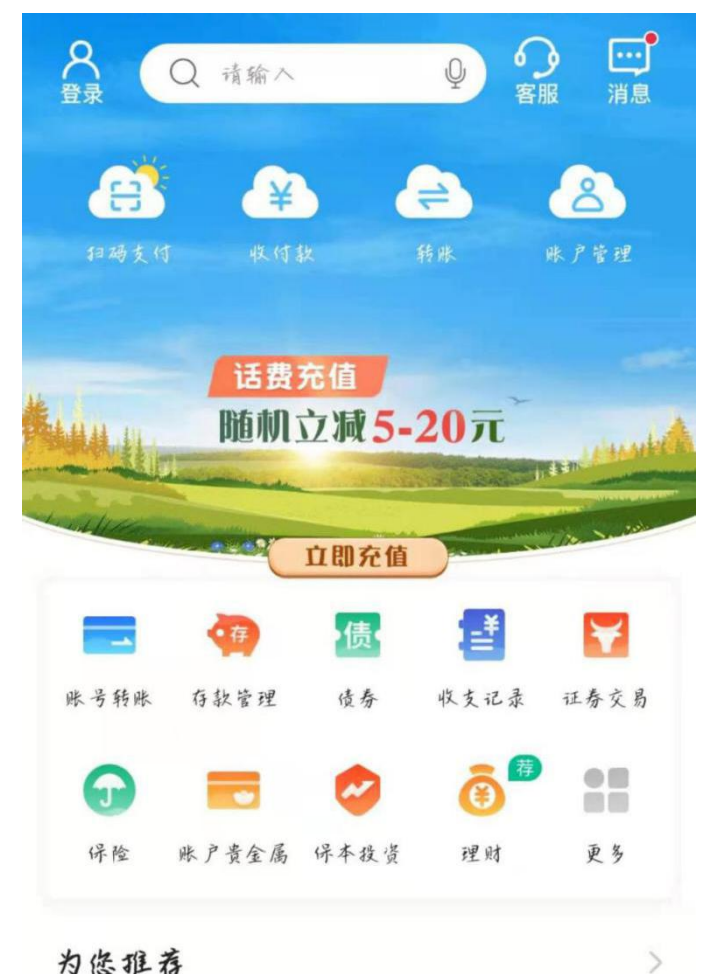

为您推荐

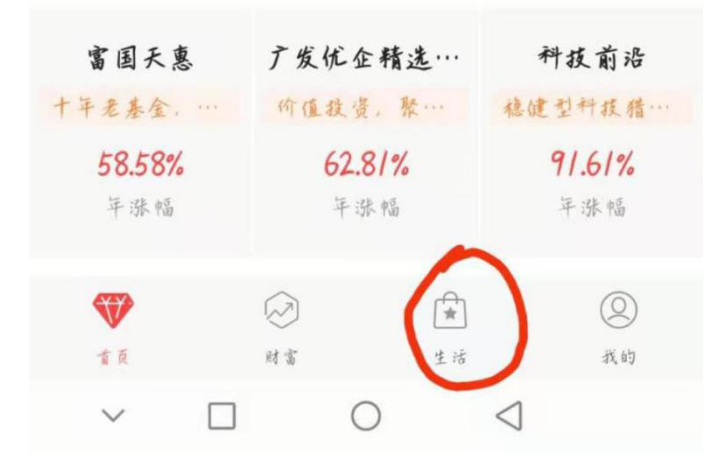

3、左上角城市选"新乡",点击"生活缴费",如图所示:

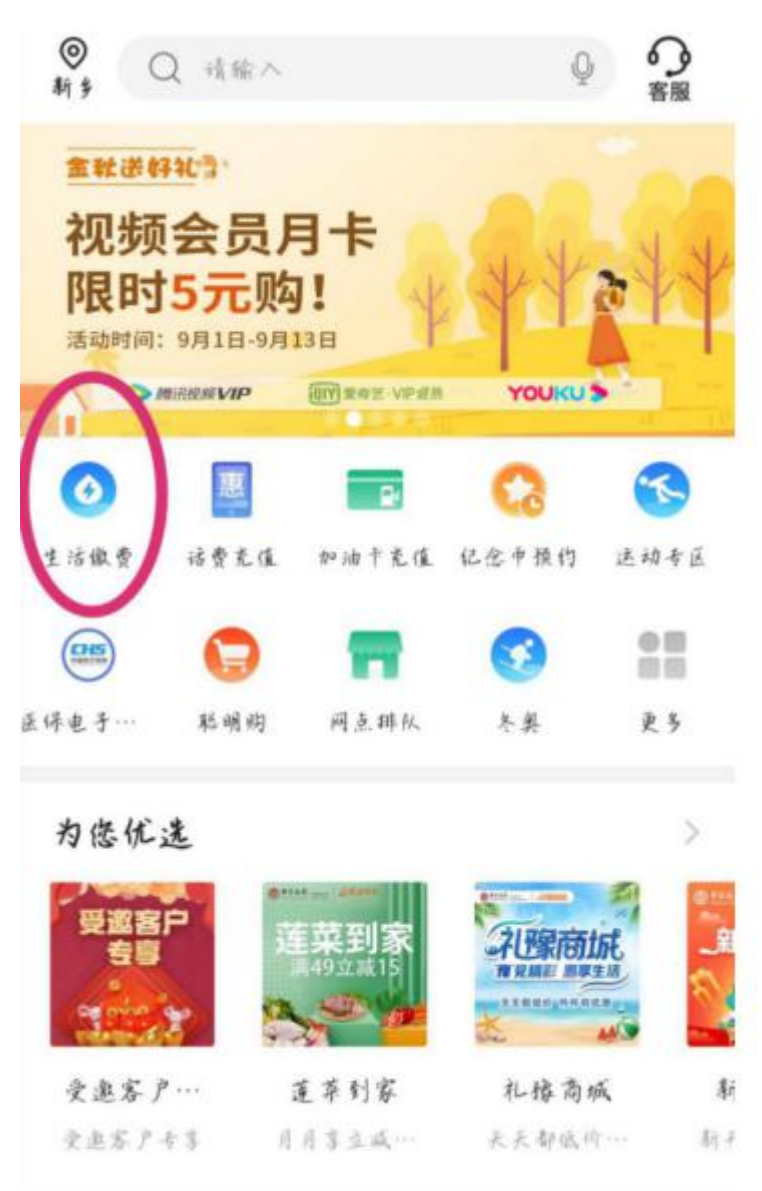

4、选择"校园卡",如图所示:

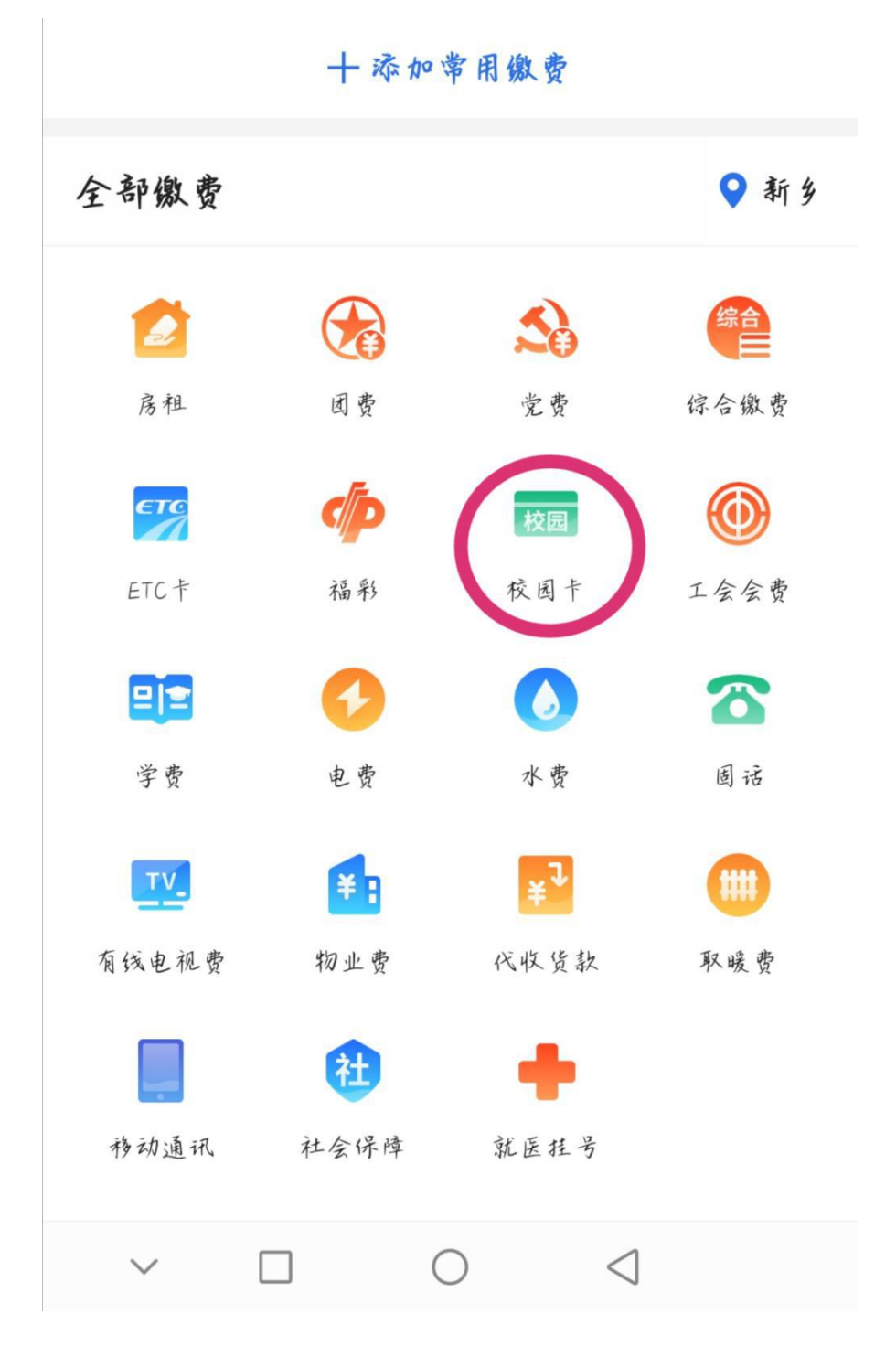

5、选择"新乡学院",如图所示:

### くれいの「机构选择」

新乡医学院三全学院

新乡学院

新乡职业技术学院

# 6、输入学号/工号,如图所示:

| <                  | 校园卡           |  |
|--------------------|---------------|--|
| <ul><li></li></ul> |               |  |
| 客户号码               | 请输入           |  |
|                    |               |  |
|                    | 查询            |  |
| 温馨提示:              |               |  |
| 本业务服务时间为:          | 每日04:30至21:30 |  |
|                    |               |  |
|                    |               |  |
|                    |               |  |
|                    |               |  |
|                    |               |  |
|                    |               |  |
|                    |               |  |
|                    |               |  |
|                    |               |  |

7、核对学号和姓名,输入缴费金额点击"下一步"完成充 值,如图所示:

| <    | 校园卡       |  |
|------|-----------|--|
| 客户号码 |           |  |
| 客户名称 |           |  |
| 剩余金额 | 7.30 人民币元 |  |
| 应缴金额 | 0.00 人民币元 |  |
|      |           |  |
| 缴费金额 | 请输入       |  |
|      |           |  |
|      | 下一步       |  |
|      |           |  |
|      |           |  |
|      |           |  |
|      |           |  |
|      |           |  |
|      |           |  |
|      |           |  |
|      |           |  |
|      |           |  |
|      |           |  |

温馨提示:

1.使用手机银行充值必须为中行手机银行;
2.充值成功后需要携带实体校园卡刷卡消费。

第四篇章 微信给校园卡充值消费篇

# 敬请期待,正在调试中